## How to Submit the 2022 Salary Supplement Online

| (Step 1)                                                | .) Download and save a copy of the below listed online submission forms found under the Salary Supplement Section located at: Peace Officer Standards & Training Commission                                                                                                |  |  |  |  |  |
|---------------------------------------------------------|----------------------------------------------------------------------------------------------------|--|--|--|--|--|
|                                                         |                                                                                                    |  |  |  |  |  |
|                                                         | Forms & Downloads (Tn.Gov)                                                                                                    |  |  |  |  |  |
|                                                         |                                                                                                    |  |  |  |  |  |
|                                                         | Forms:                                                                                                    |  |  |  |  |  |
|                                                         | 1. Online Submission Only Salary Supplement Agency Request Form                                                                                                    |  |  |  |  |  |
| 2. Online Submission Only Salary Supplement Roster Form |                                                                                                    |  |  |  |  |  |
|                                                         |                                                                                                    |  |  |  |  |  |
|                                                         | • If prompted, make sure to enable content and Macros when opening the Excel Roster Form                                                                                                    |  |  |  |  |  |
|                                                         | <ul> <li>Forms: <ol> <li>Online Submission Only Salary Supplement Agency Request Form</li> <li>Online Submission Only Salary Supplement Roster Form</li> </ol> </li> <li>If prompted, make sure to enable content and Macros when opening the Excel Roster Form</li> </ul> |  |  |  |  |  |

| (Step 2) | From your Acadis account                            |         |                               |                                           |              |              |           |          |                    |
|----------|-----------------------------------------------------|---------|-------------------------------|-------------------------------------------|--------------|--------------|-----------|----------|--------------------|
|          | click on the tab<br>"Academy Resources"             | TENNESS | EE PUBLIC SAFETY<br>Dashboard | TRAINING ACADEMIES<br>Training and Events | Registration | Organization | Personnel | Workflow | Academy Resources* |
|          | and select<br><u>"Find and Complete</u><br>webform" |         | Acade                         | emy Resourc                               | ces*         |              |           | Click    | t<br>Here          |

| (Step 3) | Select the Webform labeled           |                                 |             |                                                  |
|----------|--------------------------------------|---------------------------------|-------------|--------------------------------------------------|
|          |                                      | Name 🔺                          | Description |                                                  |
| 5        | "2022 POST IN-SERVICE<br>SUBMISSION" | 2022 POST IN-SERVICE SUBMISSION | 20          | Used to submit agencies 2022 In-Service to POST. |
|          |                                      |                                 |             |                                                  |

| Fill out the <b>"2022 POST In-</b><br>Service Submission" Webform<br>and click Submit. |                                                                                                    |  |  |  |  |  |  |  |
|----------------------------------------------------------------------------------------|----------------------------------------------------------------------------------------------------|--|--|--|--|--|--|--|
|                                                                                        | WebForm Preview                                                                                                    |  |  |  |  |  |  |  |
| • Once the webform is                                                                  | 2022 POST Salary Supplement Submission                                                                                                    |  |  |  |  |  |  |  |
| submitted, you will receive                                                            | Corganization (No Enter organization name     Abbreviations)                                                                                                    |  |  |  |  |  |  |  |
| an email confirmation.                                                                 | Submitted By: Name (First Middle 1ast, Select an opt •<br>Middle Last, Suffix *First Middle *Last Suffix                                                                                                    |  |  |  |  |  |  |  |
|                                                                                        | *PSID                                                                                                    |  |  |  |  |  |  |  |
| <ul> <li>You will be notified of the</li> </ul>                                        | * Email Address                                                                                                    |  |  |  |  |  |  |  |
| next workflow task for you                                                             | Phone Number Select an option                                                                                                    |  |  |  |  |  |  |  |
| to complete in Acadis. Be                                                              | *Date of Submission #                                                                                                    |  |  |  |  |  |  |  |
| sure to login and check your<br>Acadis account.                                        | Please click the link to view a short video on how to check your officers' hours of training in Acadis, employment status, and employment type. Link is k<br>Salary Supplement.<br>https://www.tn.gov/commerce/post/resources.html                                                                                                    |  |  |  |  |  |  |  |
| • You will complete the                                                                | Needed Supporting Documents                                                                                                    |  |  |  |  |  |  |  |
| submission of your salary                                                              | I have a downloaded a copy O You will need to download a copy of your agency's employee training records from Acadis. Please review these records a copy of your agency's employee training records from Acadis.                                                                                                    |  |  |  |  |  |  |  |
| supplement to POST<br>by completing each<br>workflow task in Acadis.                   |                                                                                                    |  |  |  |  |  |  |  |
|                                                                                        | <ul> <li>Fill out the "2022 POST In-Service Submission" Webform and click Submit.</li> <li>Once the webform is submitted, you will receive an email confirmation.</li> <li>You will be notified of the next workflow task for you to complete in Acadis. Be sure to login and check your Acadis account.</li> <li>You will complete the submission of your salary supplement to POST by completing each workflow task in Acadis.</li> </ul> |  |  |  |  |  |  |  |